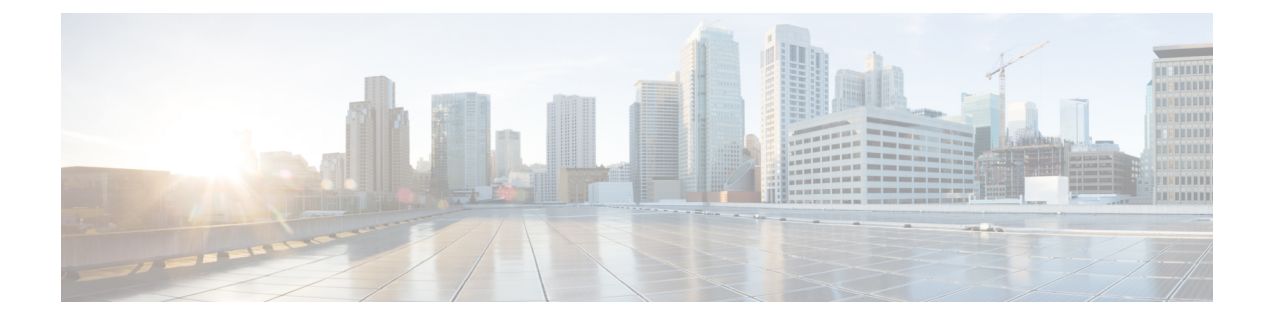

# **Configuring the Fabric Extender**

This chapter describes how to configure a Cisco Nexus 2000 Series Fabric Extender using the Cisco Nexus 5000 Series switch and includes the following sections:

- Information About Associating a Fabric Extender to a Fabric Interface, page 1
- Configuring Fabric Extender Global Features, page 4
- Enabling the Fabric Extender Locator LED, page 6
- Redistributing the Links, page 6
- Upgrading the Fabric Extender, page 8
- Upgrading the Fabric Extender in a vPC Topology, page 8
- Verifying Fabric Extender Configuration, page 10
- Verifying Chassis Management Information, page 12

# Information About Associating a Fabric Extender to a Fabric Interface

A Cisco Nexus 2000 Series Fabric Extender is connected to its parent device through physical Ethernet interfaces or an EtherChannel. By default, the parent device does not allow the attached Fabric Extender to connect until it has been assigned a FEX-number and is associated with the connected interface.

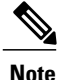

The Fabric Extender may connect to the switch through a number of separate physical Ethernet interfaces or one EtherChannel interface.

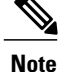

You must enable the Fabric Extender functionality before you can configure and use a Fabric Extender connected to the parent switch.

## Associating a Fabric Extender to an Ethernet Interface

You can associate the Fabric Extender to an Ethernet interface.

### **Before You Begin**

Ensure that you have enabled the Fabric Extender feature.

### **Procedure**

|        | Command or Action                                            | Purpose                                                                                                    |
|--------|--------------------------------------------------------------|----------------------------------------------------------------------------------------------------|
| Step 1 | switch# configure terminal                                   | Enters configuration mode.                                                                                                    |
| Step 2 | <pre>switch(config)# interface ethernet slot/port</pre>      | Specifies an Ethernet interface to configure.                                                                                          |
| Step 3 | switch(config-if)# switchport mode<br>fex-fabric             | Sets the interface to support an external Fabric Extender.                                                                             |
| Step 4 | switch(config-if)# <b>fex associate</b><br><i>FEX-number</i> | Associates the FEX-number to the Fabric Extender<br>unit attached to the interface. The range of the<br>FEX-number is from 100 to 199. |
| Step 5 | switch# show interface ethernet port/slot<br>fex-intf        | (Optional)<br>Displays the association of a Fabric Extender to an<br>Ethernet interface.                                               |

This example shows how to associate the Fabric Extender to an Ethernet interface on the parent device:

```
switch# configure terminal
switch(config)# interface ethernet 1/40
switch(config-if)# switchport mode fex-fabric
switch(config-if) # fex associate 100
```

This example shows how to display the association of the Fabric Extender and the parent device:

| switch# <b>show</b><br>Fabric<br>Interface | interface etherne<br>FEX<br>Interfaces                                                                                                    | t 1/40 fex-in                                                                                                    | tf                                                                                                    |                                                                                                    |
|--------------------------------------------|----------------------------------------------------------------------------------------------------|----------------------------------------------------------------------------------------------------|----------------------------------------------------------------------------------------------------|----------------------------------------------------------------------------------------------------|
| Eth1/40                                    | Eth100/1/48<br>Eth100/1/44<br>Eth100/1/40<br>Eth100/1/36<br>Eth100/1/32<br>Eth100/1/28<br>Eth100/1/24<br>Eth100/1/20<br>Eth100/1/16<br>Eth100/1/8<br>Eth100/1/4 | Eth100/1/47<br>Eth100/1/43<br>Eth100/1/39<br>Eth100/1/35<br>Eth100/1/31<br>Eth100/1/27<br>Eth100/1/23<br>Eth100/1/19<br>Eth100/1/15<br>Eth100/1/11<br>Eth100/1/7 | Eth100/1/46<br>Eth100/1/42<br>Eth100/1/38<br>Eth100/1/30<br>Eth100/1/30<br>Eth100/1/26<br>Eth100/1/22<br>Eth100/1/18<br>Eth100/1/14<br>Eth100/1/16<br>Eth100/1/2 | Eth100/1/45<br>Eth100/1/41<br>Eth100/1/37<br>Eth100/1/33<br>Eth100/1/29<br>Eth100/1/25<br>Eth100/1/17<br>Eth100/1/13<br>Eth100/1/9<br>Eth100/1/5 |

Cisco Nexus 2000 Series NX-OS Fabric Extender Software Configuration Guide for Cisco Nexus 5000 Series Switches, Release 4.1

### Associating a Fabric Extender to an EtherChannel

You can associate the Fabric Extender to an EtherChannel.

#### **Before You Begin**

Ensure that you have enabled the Fabric Extender feature.

### **Procedure**

|        | Command or Action                                       | Purpose                                                                                                    |
|--------|---------------------------------------------------------|----------------------------------------------------------------------------------------------------|
| Step 1 | switch# configure terminal                              | Enters configuration mode.                                                                                                    |
| Step 2 | switch(config)# interface port-channnel<br>channel      | Specifies an EtherChannel to configure.                                                                                                |
| Step 3 | switch(config-if)# switchport mode<br>fex-fabric        | Sets the EtherChannel to support an external Fabric Extender.                                                                          |
| Step 4 | switch(config-if)# fex associate<br>FEX-number          | Associates the FEX-number to the Fabric Extender<br>unit attached to the interface. The range of the<br>FEX-number is from 100 to 199. |
| Step 5 | switch# show interface port-channel<br>channel fex-intf | (Optional)<br>Displays the association of a Fabric Extender to an<br>EtherChannel interface.                                           |

This example shows how to associate the Fabric Extender to an EtherChannel interface on the parent device:

```
switch# configure terminal
switch(config) # interface port-channel 4
switch(config-if)# switchport mode fex-fabric
switch(config-if) # fex associate 100
switch(config-if)# exit
switch(config)# interface ethernet 1/37
switch(config-if) # switchport mode fex-fabric
switch(config-if)# fex associate 100
switch(config-if)# channel-group 4
switch(config-if) # exit
switch(config) # interface ethernet 1/38
switch(config-if) # switchport mode fex-fabric
switch(config-if) # fex associate 100
switch(config-if) # channel-group 4
switch(config-if)# exit
switch(config)# interface ethernet 1/39
switch(config-if)# switchport mode fex-fabric
switch(config-if)# fex associate 100
switch(config-if)# channel-group 4
switch(config-if)# exit
switch(config)# interface ethernet 1/40
switch(config-if)# switchport mode fex-fabric
switch(config-if)# fex associate 100
switch(config-if)# channel-group 4
```

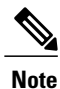

You have to associate each Ethernet interface that is a member of the EtherChannel as a fabric interface as shown in the above example.

This example shows how to display the association of the Fabric Extender and the parent device:

| switch# <b>show i</b><br>Fabric<br>Interface | .nterface port-cl<br>FEX<br>Interfaces                                                                                                    | hannel 4 fex-in                                                                                                    | ntf                                                                                                    |                                                                                                    |
|----------------------------------------------|----------------------------------------------------------------------------------------------------|----------------------------------------------------------------------------------------------------|----------------------------------------------------------------------------------------------------|----------------------------------------------------------------------------------------------------|
| Po4                                          | Eth100/1/48<br>Eth100/1/44<br>Eth100/1/40<br>Eth100/1/36<br>Eth100/1/32<br>Eth100/1/28<br>Eth100/1/24<br>Eth100/1/20<br>Eth100/1/16<br>Eth100/1/12<br>Eth100/1/8 | Eth100/1/47<br>Eth100/1/43<br>Eth100/1/39<br>Eth100/1/35<br>Eth100/1/31<br>Eth100/1/23<br>Eth100/1/19<br>Eth100/1/19<br>Eth100/1/11<br>Eth100/1/7 | Eth100/1/46<br>Eth100/1/42<br>Eth100/1/38<br>Eth100/1/34<br>Eth100/1/30<br>Eth100/1/26<br>Eth100/1/22<br>Eth100/1/18<br>Eth100/1/14<br>Eth100/1/10<br>Eth100/1/6 | Eth100/1/45<br>Eth100/1/41<br>Eth100/1/37<br>Eth100/1/33<br>Eth100/1/29<br>Eth100/1/25<br>Eth100/1/17<br>Eth100/1/13<br>Eth100/1/9<br>Eth100/1/5 |
|                                              | Eth100/1/4                                                                                                    | Ethiuu/1/3                                                                                                    | Eth100/1/2                                                                                                    | Ethi00/1/1                                                                                                    |

## **Disassociating a Fabric Extender From an Interface**

You can disassociate the Fabric Extender from an interface.

### **Before You Begin**

Ensure that you have enabled the Fabric Extender feature.

### Procedure

|        | Command or Action                                                                | Purpose                                                                                             |
|--------|----------------------------------------------------------------------------------|----------------------------------------------------------------------------------------------------|
| Step 1 | switch# configure terminal                                                       | Enters configuration mode.                                                                          |
| Step 2 | <pre>switch(config)# interface {ethernet slot/port   port-channel channel}</pre> | Specifies the interface to configure. The interface can be an Ethernet interface or a EtherChannel. |
| Step 3 | switch(config-if)# no fex associate                                              | Disassociates the Fabric Extender unit attached to the interface.                                   |

# **Configuring Fabric Extender Global Features**

You can configure global features for a Fabric Extender.

### **Before You Begin**

Ensure that you have enabled the Fabric Extender feature.

### Procedure

|        | Command or Action                                   | Purpose                                                                                                    |                                                                                                    |  |
|--------|-----------------------------------------------------|----------------------------------------------------------------------------------------------------|----------------------------------------------------------------------------------------------------|--|
| Step 1 | switch# <b>configure</b><br><b>terminal</b>         | Enters configuration mode.                                                                                                    |                                                                                                    |  |
| Step 2 | switch(config)# <b>fex</b><br><i>FEX-number</i>     | Enters configuration mode for the specified Fabric Extender. The range of the FEX-number is from 100 to 199.                                                                                                    |                                                                                                    |  |
| Step 3 | switch(config-fex)#<br>description desc             | (Optional)<br>Specifies the description. The default is the string FEX <i>xxxx</i> where <i>xxxx</i> is the FEX-number. If the FEX-number is 123, the description is FEX0123.                                                                                                    |                                                                                                    |  |
| Step 4 | switch(config-fex)# no<br>description               | (Optional)<br>Deletes the                                                                                                    | e description.                                                                                                    |  |
| Step 5 | switch(config-fex)# <b>type</b><br><i>FEX-type</i>  | <ul> <li>(Optional)</li> <li>Specifies the type of Fabric Extender. The FEX-type is</li> <li>N2148T for the 48 1000BASE-T Ethernet host interface</li> <li>10-Gigabit Ethernet fabric interfaces module, N2232P f</li> <li>10-Gigabit Ethernet host interfaces and 4 10-Gigabit Eth</li> <li>interfaces module, or N2248T for the 48 100Base-T/100</li> <li>Ethernet host interfaces and 4 10-Gigabit Ethernet fabric</li> </ul> |                                                                                                    |  |
|        |                                                     | The parent device remembers the type of the Fabric Extender in its<br>binary configuration. When this feature is configured, the Fabric<br>Extender is only allowed to come online if its type matches the<br>configured FEX-type.                                                                                                    |                                                                                                    |  |
| Step 6 | switch(config-fex)# no<br>type                      | (Optional)<br>Deletes the FEX-type. In this case, when a Fabric Extender is<br>connected to the fabric interfaces and does not match the configured<br>type previously saved in the binary configuration on the parent device,<br>all configurations for all interfaces on the Fabric Extender are deleted.                                                                                                    |                                                                                                    |  |
| Step 7 | switch(config-fex)#<br>pinning max-links uplinks    | (Optional)<br>s Defines the number of uplinks. The default is 1. The range is from 1 to 4.                                                                                                    |                                                                                                    |  |
|        |                                                     | This comn<br>to its paren<br>interfaces.                                                                                                    | hand is only applicable if the Fabric Extender is connected<br>at switch using one or more statically pinned fabric<br>There can only be one EtherChannel connection. |  |
|        |                                                     | Caution                                                                                                    | Changing the number of uplinks with the <b>pinning</b><br><b>max-links</b> command disrupts all the host interface ports<br>of the Fabric Extender.                   |  |
| Step 8 | <pre>switch(config-fex)# no pinning max-links</pre> | (Optional)<br>Resets the                                                                                                    | number of uplinks to the default.                                                                                                    |  |
|        |                                                     | Caution                                                                                                    | Changing the number of uplinks with the <b>no pinning</b><br><b>max-links</b> command disrupts all the host interface ports<br>of the Fabric Extender.                |  |

|         | Command or Action                    | Purpose                                                         |                                                                                                    |
|---------|--------------------------------------|-----------------------------------------------------------------|----------------------------------------------------------------------------------------------------|
| Step 9  | switch(config-fex)# serial<br>serial | (Optional)<br>Defines a<br>a switch w<br>(using the<br>matching | serial number string. If this command is configured, then<br>rill only allow the corresponding chassis ID to associate<br><b>fex associate</b> command) if the Fabric Extender reports a<br>serial number string. |
|         |                                      | Caution                                                         | Configuring a serial number other than that of the given Fabric Extender will force the Fabric Extender offline.                                                                                                  |
| Step 10 | switch(config-fex)# no<br>serial     | (Optional)<br>Deletes th                                        | e serial number string.                                                                                                    |

# **Enabling the Fabric Extender Locator LED**

You can toggle on the locator beacon LED. It allows you to locate a specific Fabric Extender in a rack.

### Procedure

|        | Command or Action                     | Purpose                                                                           |
|--------|---------------------------------------|-----------------------------------------------------------------------------------|
| Step 1 | switch# locator-led fex FEX-number    | Turns on the locator beacon LED for a specific Fabric Extender.                   |
| Step 2 | switch# no locator-led fex FEX-number | (Optional)<br>Turns off the locator beacon LED for a specific<br>Fabric Extender. |

# **Redistributing the Links**

When you provision the Fabric Extender with statically pinned interfaces, the downlink host interfaces on the Fabric Extender are pinned to the fabric interfaces in the order they were initially configured. If you want to maintain a specific relationship of host interfaces to fabric interface across reboots, you should repin the links.

You may want to perform this function in these two situations:

- A change in the max-links configuration.
- If you need to maintain the pinning order of host interfaces to fabric interfaces.

## **Changing the Number of Links**

If you initially configured a specific port on the parent switch, for example port 33, as your only fabric interface, all 48 host interfaces are pinned to this port. If you provision another port, for example 35, then you must

enter the **pinning max-links 2** command to redistribute the host interfaces. All host interfaces are brought down and host interfaces 1 to 24 are pinned to fabric interface 33 and host interfaces 25 to 48 are pinned to fabric interface 35.

### **Maintaining the Pinning Order**

The pinning order of the host interfaces is initially determined by the order in which the fabric interfaces were configured. In this example, four fabric interfaces were configured in the following order:

| switch# <b>show i</b><br>Fabric<br>Interface | nterface etherno<br>FEX<br>Interfaces       | et 1/35 fex-in <sup>.</sup> | tf          |             |
|----------------------------------------------|---------------------------------------------|-----------------------------|-------------|-------------|
| Eth1/35                                      | Eth100/1/12                                 | Eth100/1/11                 | Eth100/1/10 | Eth100/1/9  |
|                                              | Eth100/1/8                                  | Eth100/1/7                  | Eth100/1/6  | Eth100/1/5  |
|                                              | Eth100/1/4                                  | Eth100/1/3                  | Eth100/1/2  | Eth100/1/1  |
| switch# <b>show i</b><br>Fabric<br>Interface | <b>nterface ethern</b><br>FEX<br>Interfaces | et 1/33 fex-in <sup>.</sup> | tf          |             |
| Eth1/33                                      | Eth100/1/24                                 | Eth100/1/23                 | Eth100/1/22 | Eth100/1/21 |
|                                              | Eth100/1/20                                 | Eth100/1/19                 | Eth100/1/18 | Eth100/1/17 |
|                                              | Eth100/1/16                                 | Eth100/1/15                 | Eth100/1/14 | Eth100/1/13 |
| switch# <b>show i</b><br>Fabric<br>Interface | nterface etherno<br>FEX<br>Interfaces       | et 1/38 fex-in              | tf          |             |
| Eth1/38                                      | Eth100/1/36                                 | Eth100/1/35                 | Eth100/1/34 | Eth100/1/33 |
|                                              | Eth100/1/32                                 | Eth100/1/31                 | Eth100/1/30 | Eth100/1/29 |
|                                              | Eth100/1/28                                 | Eth100/1/27                 | Eth100/1/26 | Eth100/1/25 |
| switch# <b>show i</b><br>Fabric<br>Interface | nterface etherno<br>FEX<br>Interfaces       | et 1/40 fex-in              | tf          |             |
| Eth1/40                                      | Eth100/1/48                                 | Eth100/1/47                 | Eth100/1/46 | Eth100/1/45 |
|                                              | Eth100/1/44                                 | Eth100/1/43                 | Eth100/1/42 | Eth100/1/41 |
|                                              | Eth100/1/40                                 | Eth100/1/39                 | Eth100/1/38 | Eth100/1/37 |

The next time that you reboot the Fabric Extender, the configured fabric interfaces are pinned to the host interfaces in an ascending order by port number of the fabric interface. If you want to configure the same fixed distribution of host interfaces without restarting the Fabric Extender, enter the **fex pinning redistribute** command.

### **Redistributing Host Interfaces**

You can redistribute the host interfaces on the Fabric Extender. Enter the **fex pinning redistribute** *FEX-number* command to redistribute the host connections. The range of the FEX-number is from 100 to 199.

This example shows how to redistribute the host interfaces on a Fabric Extender:

switch# fex pinning redistribute 100

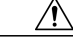

Caution

The fex pinning redistribute command disrupts all the host interface ports of the Fabric Extender.

## Upgrading the Fabric Extender

You upgrade the Fabric Extender by upgrading the software on its parent device.

**Note** You must have the network-admin role before you can upgrade the software image on the parent device.

You must log into the parent device on its console port connection.

The installation process upgrades both the parent switch and the Fabric Extender at the same time. The process is designed to minimize traffic disruption to the connected hosts.

#### Procedure

- **Step 1** Download the new kickstart and system images to the parent switch.
- Step 2 Enter the install all kickstart new-kickstart-url system new-system-url command. The switch pushes the new software image to the Fabric Extender then both the switch and the Fabric Extender reboot. The downtime for the hosts connected to the Fabric Extender is the time required for the parent switch and Fabric Extender to reload, configure, and stabilize.

# **Upgrading the Fabric Extender in a vPC Topology**

The Fabric Extender can be deployed in a virtual port channel (vPC) topology. Using a vPC to connect the Fabric Extender to two switches makes the upgrade process less disruptive to the connected hosts.

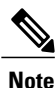

You must have the network-admin role before you can upgrade the software image on the parent device. You must log into the parent device on its console port connection.

### Performing a Simultaneous Fabric Extender Upgrade

You can perform a simultaneous upgrade of the entire setup.

### Procedure

**Step 1** Download the new kickstart and system images to both the vPC primary and secondary parent devices.

Step 2Enter the install all kickstart new-kickstart-url system new-system-url command on both switches.NoteThe Fabric Extender will be upgraded by either the vPC primary or the secondary device.

The downtime for the hosts connected to the Fabric Extender in a simultaneous upgrade is the time required for the parent devices and the Fabric Extender to reload, configure, and stabilise.

## **Performing an Active-Active Fabric Extender Upgrade**

You can reduce the length of the downtime for the hosts connected to the Fabric Extender by performing an *installation pending* upgrade of your dual homed Fabric Extender (Active-Active) vPC topology setup.

### Figure 1: Dual Homed Fabric Extender vPC Topology

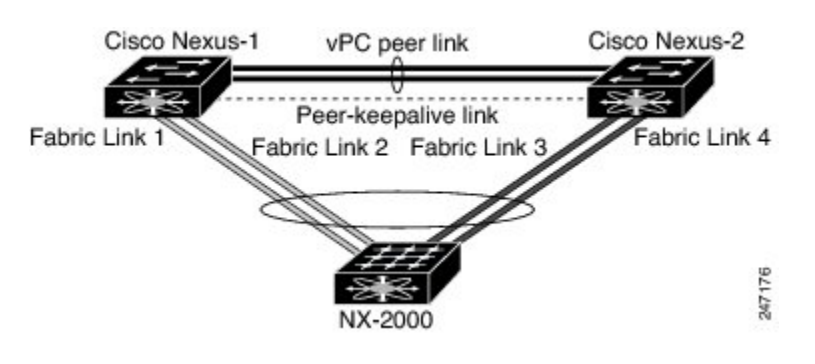

<u>Note</u>

The previous figure shows that only one Fabric Extender is connected to the parent devices. In most configurations, you would typically have more than one Fabric Extender connected to the parent devices. The following procedure is the same when you have one or more than one Fabric Extender.

### Procedure

- Step 1 Download the new kickstart and system images to both the vPC primary and secondary parent devices.
- **Step 2** Enter the **install all kickstart** *new-kickstart-url* **system** *new-system-url* command on one of the devices (NX-5000-1 in the previous figure).
- **Step 3** The first device (NX-5000-1) and the attached Fabric Extender are now upgraded. When the device reboots to complete its upgrade, the Fabric Extender stays online and enters the *installation pending* mode. In this mode, the Fabric Extender stays connected to the other device (NX-5000-2 in the previous figure) and continues to forward traffic to and from its attached hosts.
- Step 4 Confirmed that the upgraded device (NX-5000-1) and the Fabric Extender are operational.
- Step 5 Enter the install all kickstart new-kickstart-url system new-system-url command on the second switch (NX-5000-2). When the upgrade is complete, the NX-5000-2 and the Fabric Extender will reboot. Once the second upgraded switch (NX-5000-2) is operational, the Fabric Extender will reconnect to both the switches and once again be dual-homed.

### **Related Topics**

Performing a Simultaneous Fabric Extender Upgrade, on page 8

# **Verifying Fabric Extender Configuration**

Use the following commands to display configuration information about the defined interfaces on a Fabric Extender:

| Command or Action                                                  | Purpose                                                                                                    |
|--------------------------------------------------------------------|----------------------------------------------------------------------------------------------------|
| <pre>switch# show fex [FEX-number [detail]]</pre>                  | Displays information about a specific Fabric Extender or all attached units.                                             |
| switch# show interface type number fex-intf                        | Displays the Fabric Extender ports that are pinned to a specific switch interface.                                       |
| switch# show interface fex-fabric                                  | Displays the switch interfaces that have detected a Fabric Extender uplink.                                              |
| switch# show interface ethernet number transceiver<br>[fex-fabric] | Displays the SFP+ transceiver and diagnostic optical<br>monitoring (DOM) information for the Fabric<br>Extender uplinks. |

This example shows how to display all the attached Fabric Extender units:

| switch# | show fex    |        |                 |             |
|---------|-------------|--------|-----------------|-------------|
| FEX     | FEX         | FEX    | FEX             |             |
| Number  | Description | State  | Model           | Serial      |
| 100     | FEX0100     | Online | N2K-C2248TP-1GE | JAF1339BDSK |
| 101     | FEX0101     | Online | N2K-C2232P-10GE | JAF1333ADDD |
| 102     | FEX0102     | Online | N2K-C2232P-10GE | JAS12334ABC |

This example shows how to display the detailed status of a specific Fabric Extender:

```
switch# show fex 100 detail
FEX: 100 Description: FEX0100
                                state: Online
 FEX version: 4.2(1)N1(1) [Switch version: 4.2(1)N1(1)]
  FEX Interim version: 4.2(1)N1(0.243)
  Switch Interim version: 4.2(1)N1(0.243)
  Extender Model: N2K-C2248TP-1GE, Extender Serial: JAF1339BDSK
  Part No: 73-12748-01
  Card Id: 83, Mac Addr: 00:0d:ec:e3:28:02, Num Macs: 64
  Module Sw Gen: 21 [Switch Sw Gen: 21]
 post level: bypass
 pinning-mode: static
                        Max-links: 1
  Fabric port for control traffic: Eth1/29
  Fabric interface state:
    Po100 - Interface Up. State: Active
   Eth1/29 - Interface Up. State: Active
   Eth1/30 - Interface Up. State: Active
  Fex Port
                  State Fabric Port Primary Fabric
      Eth100/1/1
                     Up
                              Po100
                                          Po100
       Eth100/1/2
                              Po100
                                          Po100
                     Up
       Eth100/1/3
                     Up
                              Po100
                                          Po100
       Eth100/1/4
                              Po100
                                          Po100
                     Up
       Eth100/1/5
                     Up
                              Po100
                                          Po100
       Eth100/1/6
                     Up
                              Po100
                                          Po100
       Eth100/1/7
                              Po100
                                          Po100
                     Up
      Eth100/1/8
                     Up
                              Po100
                                          Po100
      Eth100/1/9
                              Po100
                     Up
                                          Po100
     Eth100/1/10
                     Up
                              Po100
                                          Po100
     Eth100/1/11
                     Up
                              Po100
                                          Po100
```

Cisco Nexus 2000 Series NX-OS Fabric Extender Software Configuration Guide for Cisco Nexus 5000 Series Switches, Release 4.1

| E+b100/1/10                 | TI~       | De100          | De100            |
|-----------------------------|-----------|----------------|------------------|
| ELIII00/1/12<br>E+b100/1/13 | Up        | P0100<br>Do100 | P0100<br>Po100   |
| Ethio0/1/13                 | Up        | PO100          | PO100            |
| Eth100/1/14                 | Up        | Po100          | Po100            |
| Eth100/1/16                 | Up        | Do100          | Po100            |
| Ethio0/1/10                 | Up        | PO100          | PO100            |
| Eth100/1/1/                 | Up        | Po100          | Po100            |
| Eth100/1/10                 | Up        | Do100          | Po100            |
| E = b 1 0 0 / 1 / 2 0       | Up        | Po100          | Po100            |
| Eth100/1/20                 | Up        | Po100          | Po100            |
| $E = h_1 0 0 / 1 / 2 1$     | Up        | Po100          | Po100            |
| Eth100/1/22                 | Up        | Po100          | Po100            |
| E + h100/1/23               | Up        | Po100          | Po100            |
| Eth100/1/25                 | Up        | Po100          | Po100            |
| Eth100/1/25                 | Up        | Po100          | Po100            |
| $E = h_1 00 / 1 / 20$       | Up        | Po100          | Po100            |
| E+b100/1/27                 | Up        | Po100          | Po100            |
| $E \pm h100/1/29$           | Up        | Po100          | Po100            |
| $E = h_1 = 0.0 / 1 / 2.0$   | Up        | Po100          | Po100            |
| E+b100/1/31                 | Up        | Po100          | Po100            |
| $E \pm h100/1/32$           | Up        | Po100          | Po100            |
| E+h100/1/33                 | Un        | Po100          | Po100            |
| E+h100/1/34                 | Un        | Po100          | Po100            |
| E+h100/1/35                 | Un        | Po100          | Po100            |
| Eth100/1/36                 | Up        | Po100          | Po100            |
| E+b100/1/37                 | Un        | Po100          | Po100            |
| Eth100/1/38                 | Up        | Po100          | Po100            |
| Eth100/1/39                 | Up        | Po100          | Po100            |
| Eth100/1/40                 | Down      | Po100          | Po100            |
| Eth100/1/41                 | Up        | Po100          | Po100            |
| Eth100/1/42                 | Up        | Po100          | Po100            |
| Eth100/1/43                 | Up        | Po100          | Po100            |
| Eth100/1/44                 | aU        | Po100          | Po100            |
| Eth100/1/45                 | aU        | Po100          | Po100            |
| Eth100/1/46                 | qU        | Po100          | Po100            |
| Eth100/1/47                 | qU        | Po100          | Po100            |
| Eth100/1/48                 | qU        | Po100          | Po100            |
| Logs:                       | -         |                |                  |
| 02/05/2010 20:12:1          | 7.764153: | Module reg     | ister received   |
| 02/05/2010 20:12:1          | 7.765408: | Registratio    | on response sent |
| 02/05/2010 20:12:1          | 7.845853: | Module Onl:    | ine Sequence     |
| 02/05/2010 20:12:2          | 3.447218: | Module Onl:    | ine              |

This example shows how to display the Fabric Extender interfaces pinned to a specific switch interface:

| switch# <b>show</b><br>Fabric | interface port-cl<br>FEX                                                                                                    | nannel 100 fex-                                                                                                    | -intf                                                                                                    |                                                                                                    |
|-------------------------------|----------------------------------------------------------------------------------------------------|----------------------------------------------------------------------------------------------------|----------------------------------------------------------------------------------------------------|----------------------------------------------------------------------------------------------------|
| Interface                     | Interfaces                                                                                                    |                                                                                                    |                                                                                                    |                                                                                                    |
| Po100                         | Eth100/1/48<br>Eth100/1/44<br>Eth100/1/40<br>Eth100/1/36<br>Eth100/1/32<br>Eth100/1/28<br>Eth100/1/24<br>Eth100/1/18<br>Eth100/1/14 | Eth100/1/47<br>Eth100/1/43<br>Eth100/1/39<br>Eth100/1/35<br>Eth100/1/31<br>Eth100/1/27<br>Eth100/1/22<br>Eth100/1/17<br>Eth100/1/13<br>Eth100/1/9 | Eth100/1/46<br>Eth100/1/42<br>Eth100/1/38<br>Eth100/1/34<br>Eth100/1/30<br>Eth100/1/26<br>Eth100/1/20<br>Eth100/1/16<br>Eth100/1/12 | Eth100/1/45<br>Eth100/1/41<br>Eth100/1/37<br>Eth100/1/33<br>Eth100/1/29<br>Eth100/1/19<br>Eth100/1/15<br>Eth100/1/11<br>Eth100/1/7 |
|                               | Eth100/1/6<br>Eth100/1/2                                                                                                    | Eth100/1/5<br>Eth100/1/1                                                                                                    | Eth100/1/4                                                                                                    | Eth100/1/3                                                                                                    |

This example shows how to display the switch interfaces that are connected to a Fabric Extender uplink:

| swite | switch# show interface fex-fabric |            |        |                 |             |  |  |  |
|-------|-----------------------------------|------------|--------|-----------------|-------------|--|--|--|
|       | Fabric                            | Fabric     | Fex    | FEX             |             |  |  |  |
| Fex   | Port                              | Port State | Uplink | Model           | Serial      |  |  |  |
| 100   | Eth1/29                           | Active     | 3      | N2K-C2248TP-1GE | JAF1339BDSK |  |  |  |
| 100   | Eth1/30                           | Active     | 4      | N2K-C2248TP-1GE | JAF1339BDSK |  |  |  |
| 102   | Eth1/33                           | Active     | 1      | N2K-C2232P-10GE | JAS12334ABC |  |  |  |
| 102   | Eth1/34                           | Active     | 2      | N2K-C2232P-10GE | JAS12334ABC |  |  |  |
| 102   | Eth1/35                           | Active     | 3      | N2K-C2232P-10GE | JAS12334ABC |  |  |  |

Cisco Nexus 2000 Series NX-OS Fabric Extender Software Configuration Guide for Cisco Nexus 5000 Series Switches, Release 4.1

11

| 4 | N2K-C2232P-10GE  | JAS12334ABC                                                                                           |
|---|------------------|----------------------------------------------------------------------------------------------------|
| 5 | N2K-C2232P-10GE  | JAF1333ADDD                                                                                           |
| 6 | N2K-C2232P-10GE  | JAF1333ADDD                                                                                           |
| 7 | N2K-C2232P-10GE  | JAF1333ADDD                                                                                           |
| 8 | N2K-C2232P-10GE  | JAF1333ADDD                                                                                           |
|   |                  |                                                                                                    |
|   | 4<br>5<br>7<br>8 | 4 N2K-C2232P-10GE<br>5 N2K-C2232P-10GE<br>6 N2K-C2232P-10GE<br>7 N2K-C2232P-10GE<br>8 N2K-C2232P-10GE |

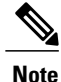

The above example shows a Fabric Extender with four uplink connections, only one of which is currently active.

This example shows how to display the SFP+ transceiver and diagnostic optical monitoring (DOM) information for Fabric Extender uplinks for an SFP+ transceiver that is plugged into the parent switch interface:

```
switch# show interface ethernet 1/40 transceiver
Ethernet1/40
   sfp is present
   name is CISCO-MOLEX INC
   part number is 74752-9026
   revision is A0
   serial number is MOC13321057
   nominal bitrate is 12000 MBits/sec
   Link length supported for copper is 3 m(s)
   cisco id is --
   cisco extended id number is 4
```

This example shows how to display the SFP+ transceiver and DOM information for Fabric Extender uplinks for an SFP+ transceiver that is plugged into the uplink port on the Fabric Extender:

```
switch# show interface ethernet 1/40 transceiver fex-fabric
```

```
Ethernet1/40

sfp is present

name is CISCO-MOLEX INC

part number is 74752-9026

revision is A0

serial number is MOC13321057

nominal bitrate is 12000 MBits/sec

Link length supported for 50/125mm fiber is 0 m(s)

Link length supported for 62.5/125mm fiber is 0 m(s)

cisco id is --

cisco extended id number is 4
```

# **Verifying Chassis Management Information**

Use the following commands to display configuration information used on the switch supervisor to manage the Fabric Extender:

| Command or Action                                                                      | Purpose                                                          |
|----------------------------------------------------------------------------------------|------------------------------------------------------------------|
| switch# show diagnostic result fex FEX-number                                          | Displays results from the diagnostic test for a Fabric Extender. |
| switch# show environment fex {all   <i>FEX-number</i> }<br>[temperature   power   fan] | Displays the environmental sensor status.                        |
| switch# show inventory fex FEX-number                                                  | Displays inventory information for a Fabric Extender.            |
| switch# show module fex [ FEX-number ]                                                 | Displays module information about a Fabric Extender.             |

| Command or Action                                                                 | Purpose                                                                  |
|-----------------------------------------------------------------------------------|--------------------------------------------------------------------------|
| switch# show sprom fex FEX-number {all  <br>backplane   powersupply ps-num}   all | Displays the contents of the serial PROM (SPROM) on the Fabric Extender. |

#### This example shows how to display the module information about all connected Fabric Extender units:

| swi†<br>FEX       | cch#<br>Mod      | <b>show r</b><br>Ports     | <b>nodule f</b><br>Card Ty           | e <b>x</b><br>pe                    |                                           |                                  | Model                                                 | Status.                       |
|-------------------|------------------|----------------------------|--------------------------------------|-------------------------------------|-------------------------------------------|----------------------------------|-------------------------------------------------------|-------------------------------|
| 100<br>101<br>102 | 1<br>1<br>1<br>1 | 48<br>32<br>32             | Fabric<br>Fabric<br>Fabric<br>Fabric | Extender<br>Extender<br>Extender    | 48x1GE + 4x<br>32x10GE + 8<br>32x10GE + 8 | x10G Mod<br>8x10G Mo<br>8x10G Mo | N2K-C2248TP-1GE<br>N2K-C2232P-10GE<br>N2K-C2232P-10GE | present<br>present<br>present |
| FEX               | Mod              | Sw                         |                                      | Hw                                  | World-Wid                                 | de-Name (s                       | s) (WWN)                                              |                               |
| 100<br>101<br>102 | 1<br>1<br>1      | 4.2(1)<br>4.2(1)<br>4.2(1) | ) N1 (1)<br>) N1 (1)<br>) N1 (1)     | 0.103<br>1.0<br>1.0                 |                                           |                                  |                                                       |                               |
| FEX               | Mod              | MAC-A                      | Address(                             | es)                                 |                                           |                                  | Serial-Num                                            |                               |
| 100<br>101<br>102 | 1<br>1<br>1      | 000d<br>000d<br>000d       | .ece3.28<br>.ecca.73<br>.ecd6.be     | 00 to 000<br>c0 to 000<br>c0 to 000 | )d.ece3.282<br>)d.ecca.73d<br>)d.ecd6.bed | f<br>f<br>f                      | JAF1339BDSK<br>JAF1333ADDD<br>JAS12334ABC             |                               |

This example shows how to display the module information about a specific Fabric Extender:

| swit<br>FEX | ch#<br>Mod | <b>show modu</b><br>Ports Car | <b>ile fex</b><br>rd Type | 100     |           |          |     | Model           | Status. |
|-------------|------------|-------------------------------|---------------------------|---------|-----------|----------|-----|-----------------|---------|
| 110         | 1          | 48 Fab                        | oric Ext                  | ender 4 | 48x1GE +  | 4x10G M  | od  | N2K-C2248TP-1GE | present |
| FEX         | Mod        | Sw                            |                           | Hw      | World-W   | Vide-Nam | e(s | ) (WWN)         |         |
| 110         | 1          | 4.2(1)N1(                     | (1)                       | 0.103   |           |          |     |                 |         |
| FEX         | Mod        | MAC-Addr                      | ess (es)                  |         |           |          | _   | Serial-Num      |         |
| 110         | 1          | 000d.ece                      | e3.2800                   | to 0000 | d.ece3.28 | 32f      | _   | JAF1339BDSK     |         |

This example shows how to display the inventory information about a specific Fabric Extender:

```
switch# show inventory fex 100
NAME: "FEX 100 CHASSIS", DESCR: "N2K-C2248TP-1GE CHASSIS"
PID: N2K-C2248TP-1GE , VID: V00 , SN: SSI13380FSM
NAME: "FEX 100 Module 1", DESCR: "Fabric Extender Module: 48x1GE, 4x10GE Supervisor"
PID: N2K-C2248TP-1GE , VID: V00 , SN: JAF1339BDSK
NAME: "FEX 100 Fan 1", DESCR: "Fabric Extender Fan module"
PID: N2K-C2248-FAN , VID: N/A , SN: N/A
NAME: "FEX 100 Power Supply 2", DESCR: "Fabric Extender AC power supply"
PID: NXK-PAC-400W , VID: 000, SN: LIT13370QD6
```

This example shows how to display diagnostic test results for a specific Fabric Extender:

```
switch# show diagnostic result fex 100
FEX-100: 48x1GE/Supervisor SerialNo : JAF1339BDSK
Overall Diagnostic Result for FEX-100 : OK
Test results: (. = Pass, F = Fail, U = Untested)
TestPlatform:
0) SPROM: -----> .
1) Inband interface: -----> .
2) Fan: -----> .
```

Cisco Nexus 2000 Series NX-OS Fabric Extender Software Configuration Guide for Cisco Nexus 5000 Series Switches, Release 4.1

This example shows how to display the environment status for a specific Fabric Extender: switch# show environment fex 100

Temperature Fex 100:

| Module      | Sensor                                   | MajorThresh<br>(Celsius) | MinorThres<br>(Celsius) | CurTemp<br>(Celsius) | Status               |
|-------------|------------------------------------------|--------------------------|-------------------------|----------------------|----------------------|
| 1<br>1<br>1 | Outlet-1<br>Outlet-2<br>Inlet-1<br>Die-1 | 60<br>60<br>50<br>100    | 50<br>50<br>40<br>90    | 33<br>38<br>35<br>44 | ok<br>ok<br>ok<br>ok |

Fan Fex: 100:

| <br>Fan             | Model         | <br>Нw | Status  |
|---------------------|---------------|--------|---------|
| <br>Chassis<br>PS-1 | N2K-C2148-FAN |        | failure |
| PS-2                | NXK-PAC-400W  |        | ok      |

```
Power Supply Fex 100:
```

| Vol        | tage: 12 Volts |                  |                |        |
|------------|----------------|------------------|----------------|--------|
| PS         | Model          | Power<br>(Watts) | Power<br>(Amp) | Status |
| <br>1<br>2 |                | <br>4.32         | <br>0.36       | <br>ok |

\_\_\_\_\_

| Mod | Model           | Power<br>Requested<br>(Watts) | Power<br>Requested<br>(Amp) | Power<br>Allocated<br>(Watts) | Power<br>Allocated<br>(Amp) | Status     |
|-----|-----------------|-------------------------------|-----------------------------|-------------------------------|-----------------------------|------------|
|     |                 |                               |                             |                               |                             |            |
| 1   | N2K-C2248TP-1GE | 0.00                          | 0.00                        | 0.00                          | 0.00                        | powered-up |

\_\_\_\_\_

| Power Usage Summary:                                                |                  |
|---------------------------------------------------------------------|------------------|
| Power Supply redundancy mode:                                       | redundant        |
| Total Power Capacity                                                | 4.32 W           |
| Power reserved for Supervisor(s)<br>Power currently used by Modules | 0.00 W<br>0.00 W |
| Total Power Available                                               | 4.32 W           |

Cisco Nexus 2000 Series NX-OS Fabric Extender Software Configuration Guide for Cisco Nexus 5000 Series Switches, Release 4.1

\_\_\_\_\_

This example shows how to display the SPROM for a specific Fabric Extender:

switch# show sprom fex 100 all DISPLAY FEX 100 SUP sprom contents Common block: Block Signature : Oxabab Block Version : 3 Block Length : 160 Block Checksum : 0x1a1e EEPROM Size : 65535 Block Count : 3 FRU Major Type : 0x6002 FRU Minor Type : 0x0 OEM String : Cisco Systems, Inc. Product Number : N2K-C2248TP-1GE Serial Number : JAF1339BDSK Part Number : 73-12748-01 Part Revision : 11 Mfg Deviation : 0 H/W Version : 0.103 : 0 Mfg Bits Engineer Use : 0 snmpOID : 9.12.3.1.9.78.3.0 Power Consump : 1666 : 0-0-0-0 RMA Code : XXXXXXXXXTBDV00 CLEI Code VID : V00 Supervisor Module specific block: Block Signature : 0x6002 Block Version : 2 : 103 Block Length Block Checksum : 0x2686 Feature Bits : 0x0 HW Changes Bits : 0x0 : 11016 Card Index MAC Addresses : 00-00-00-00-00 Number of MACs : 0 Number of EPLD : 0 Port Type-Num : 1-48;2-4 : 60,50 Sensor #1 Sensor #2 : 60,50 : -128,-128 Sensor #3 Sensor #4 : -128, -128 : 50,40 Sensor #5 Sensor #6 : -128,-128 Sensor #7 : -128,-128 Sensor #8 : -128, -128 Max Connector Power: 4000 Cooling Requirement: 65 Ambient Temperature: 40 DISPLAY FEX 100 backplane sprom contents: Common block: Block Signature : 0xabab Block Version : 3 Block Length : 160 Block Checksum : 0x1947 : 65535 EEPROM Size Block Count : 5 FRU Major Type : 0x6001 FRU Minor Type : 0x0 OEM String : Cisco Systems, Inc. : N2K-C2248TP-1GE Product Number Serial Number : SSI13380FSM Part Number : 68-3601-01 Part Revision : 03 Mfg Deviation : 0 H/W Version : 1.0 Mfg Bits : 0 Engineer Use : 0 : 9.12.3.1.3.914.0.0 snmpOID

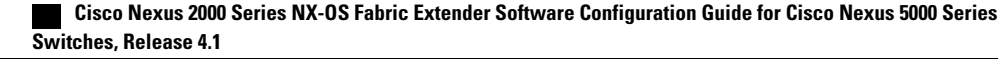

OEM String : Cisco Systems Inc NXK-PAC-400W Product Number : NXK-PAC-400W Serial Number : LIT13370QD6 Part Number : 341 Part Revision : -037 CLEI Code : 5-01 VID : 000 01 000 snmpOID : 12336.12336.12336.12336.12336.12336.12336.12336 H/W Version : 43777.2 : 36 : 200-32-32-32 Current RMA Code Power supply specific block: Block Signature : 0x0 Block Version : 0 Block Length : 0 Block Checksum : 0x0 Feature Bits : 0x0 Current 110v : 36 Current 220v : 36 Stackmib OID : 0